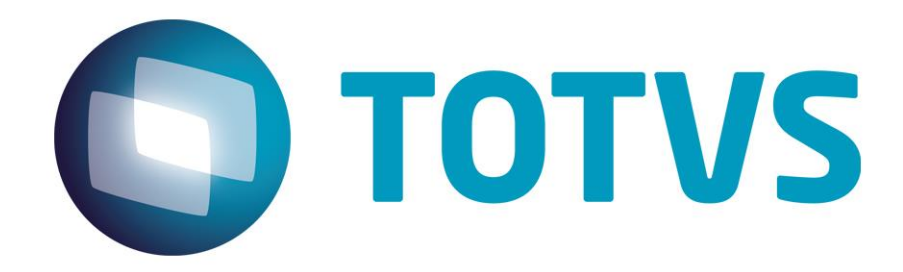

04/05/2016

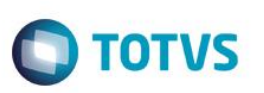

# Sumário

| Sumário                             | 2  |
|-------------------------------------|----|
| 1. Introdução                       | 3  |
| 2. Configurando tarefas             | 3  |
| 3. Painel da NF-e Parâmetros        | 5  |
| 3.1. Opções do menu                 | 7  |
| 3.2. Filtros                        | 8  |
| 3.3. Funcionalidades Gerais         | 9  |
| 4. Conversor de informações da NF-e | 12 |

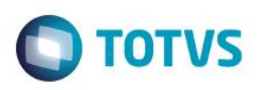

#### 1. Introdução

Este manual tem como objetivo auxiliar o usuário na configuração e utilização do painel da nota fiscal eletrônica.

O programa OBF40000 (Painel da NF-e), visa minizar a manipulação do usuário no processamento da NF-e, diminuir tempo de espera do usuário e facilitar as atividades da area fiscal da empresa.

Para que isso seja possível, além das configurações do TSS (TOTVS SPED SERVICE) e Java, deverão ser configuradas algumas tarefas (envio da NF-e, retorno e criação do arquivo pdf do DANFE), que serão executadas de forma background sem a manipulação do usuário.

Além destas funcionalidades aqui destacadas, o Painel da NF-e, vem com muitas outras funcionalidades que serão demostradas a seguir.

### 2. Configurando Tarefas

Para o programa OBF40000, é possível parametrizar 3 taferas no programa JOB0003, tanto para o processo de entradas quanto para o processo de saídas, são elas:

| Incluir Modificar Cor                         | piar <u>Excluir</u>  | Resquisar Primeiro A                  | gterior Seguinte Útimo Lista                           | Agendador de Tarefas Logix<br>Relatório<br>Satr |            | Ajuda      |
|-----------------------------------------------|----------------------|---------------------------------------|--------------------------------------------------------|-------------------------------------------------|------------|------------|
| Gatilho:<br>Objetivo:                         | 4548<br>Realizar o e | Envio NF-e<br>nvio, retorno e impress | ão das NFs após o faturamento                          |                                                 |            |            |
| Responsável:                                  | lg991677             | 🔍 Maico dos Sa                        | ntos                                                   |                                                 |            |            |
| E-mail responsável:                           | maico.santo          | os@totvs.com.br                       | Não enviar                                             | -                                               |            |            |
| Especificação de                              | e Execução           | )                                     |                                                        |                                                 |            |            |
| Data início execução<br>Hora:<br>Dia:<br>Mês: | *                    | 2014                                  | Data fim ex<br>Minuto:<br>C Dia da sema<br>C Situação: | at 11/2/2014 23:59:59                           |            |            |
| Tarefas                                       |                      |                                       |                                                        |                                                 |            |            |
| ▶ *Sequência ▶                                | *Programa            | Rotina                                | ▶ Observação                                           | Dependentes                                     | Parâmetros |            |
| 1 ob                                          | f40000               | Q.                                    | Envio NF                                               |                                                 | Q 5 Q      |            |
| 2 ob                                          | f40000               | a                                     | Retorno NF                                             | 1                                               | Q 5 Q      |            |
|                                               |                      |                                       |                                                        |                                                 |            |            |
| •                                             |                      |                                       |                                                        |                                                 |            | 4 V<br>V V |

Deve ser clicado em cada uma das lupas descatadas na imagem acima e cadastras os parametros conforme abaixo:

0

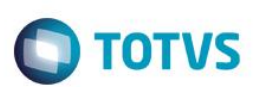

| Parametros                                                                                                    |                                |                     |
|----------------------------------------------------------------------------------------------------|--------------------------------|---------------------|
| equência: 1<br>Programa: obf40000                                                                                                    |                                |                     |
| 🚾 Parâmetro: 01 Sequência: 00                                                                                                    | Ações                          |                     |
| Valor: Informar o código da empresa                                                                                                    | Incluir parâmetro              |                     |
| Observação: Empresa.                                                                                                    |                                |                     |
| Parâmetro: 02 Sequência: 00                                                                                                    | B Incluir ista de parametros   | Sempre incluir um   |
| Valor: *.                                                                                                    | Incluir sequência ao parâmetro | parâmetro novo, não |
| Observação: Usuario                                                                                                    | Alterar parâmetro              | utilizar lista de   |
| Parâmetro: 03 Sequência: 00                                                                                                    | Eveluis pasŝmatra              | parâmetros.         |
| Valor: Informar "W" - Windows ou "U" para Linux                                                                                                    | Excluit parametro              |                     |
| Observação: Ambiente do servidor de aplicação Logix.                                                                                                    |                                |                     |
| Parâmetro: 04 Sequência: 00                                                                                                    |                                |                     |
| valor: S.                                                                                                    |                                |                     |
| Observação: Origem da NF ("S" - Saída ou "E" - Entrada.                                                                                                    |                                |                     |
| man Parâmetro: 05 Sequência: 00                                                                                                    |                                |                     |
| Valor: Informar "1" para a tarefa de sequência "1 - Envio NF".<br>"2" para a tarefa de sequência "2 - Retorno NF"<br>"3" para a tarefa de sequência "3 - Impressão Danfe"<br>Observação: Tipo Tarefa. |                                |                     |
| Confirmar Cancelar                                                                                                    |                                |                     |

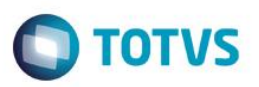

#### 3. Painel da NF-e – Parâmetros

Para utilizar o Painel da NF-e primeiramente deverá ser marcado o parâmetro "Utiliza programa OBF40000 (Painel NF-e)?" no programa ou LOG00087 (Parâmetros do Sistema) em "Processo Saídas / Faturamento / Nota Fiscal Eletrônica".

| Darêmatras I OCTV                                                                                                    | Aju                                                                                                    |
|----------------------------------------------------------------------------------------------------|----------------------------------------------------------------------------------------------------|
| Parametros LOGIX Lista Preço Máximo Consumidor Ordem de impressão dos itens da Danfe Permite deixar a hora e data de saída em branco na NFE? Permite multiplicar ou dividir a qtde. do item pelo fator de convi Permite renviar Notas Fiscais autorizadas para a SEFAZ? Permite utilizar faixas de notas fiscais por usuário no envio da Permitir emissão do MDF-e? Permite utilizar faixas de mitem na NFS-e? Possui cancelamento de NFS-e para o município do emitente? Seleção de textos a serem impressos nas Informações Comp Tipo de impressão das retenções na Danfe Tipo de impressão das retenções na Danfe Utilizar nova rotina de histórico fiscal para geração de info.na i Utilizar a estrutura do arquivo XML no formato padrão SEFAZ: Utilizar a imagem do logotipo como informações do emitente nt Utilizar novo modelo para impressão da Danfe? Utilizar segunda página com número maior de itens na Danfe? Valor Livido de NFS-e | Manutenção de Informações          Manutenção do Parâmetro         Utilizar o OBF40000 (Painel NF-e)?         Indicador:       S         S       S         Obs: S - Sim N - Não         Informações do Parâmetro         Indica se será ou não utilizado o OBF40000 (Painel NF-e) e         OBF50000 (Painel da NFS-e) em substituição ao VDP9202 (Envio de Notas Fiscais Eletrônicas).         NOTA: Caso esse parâmetro esteja marcado, ao iniciar o uso do         OBF40000 (Painel NF-e) ou OBF50000 (Painel da NFS-e) não será mais permitido utilizar o VDP9202 (Envio de Notas Fiscais Eletrônicas). |

Deverá marcar como 'S' o parâmetro Permite cancelamento automaticamento no Logix para NF-e? no LOG00087 (Parâmetros do Sistema) em "Processo Saídas / Faturamento / Faturamento".

| <sup>J</sup> arâmetros LOGIX                                                                                                    | Manutenção e Informações                                                                                                    |
|----------------------------------------------------------------------------------------------------|----------------------------------------------------------------------------------------------------|
| Grupo fiscal para notas de venda de produtos para funcionár<br>Grupo fiscal que indica as naturezas de operação das NFs de<br>Informar número da nota fiscal para o faturamento de serviço<br>Nodalidade de frete das notas fiscais com tipo de frete FOB.<br>Número máximo de dias para emissão da nota fiscal com data<br>Permite alterar dados de exportação/embarque após envio NF<br>Permite alterar transportadora da nota fiscal?<br>Permite cadastrar informações do local de Retirada?<br>Permite cadastrar informações do local de Retirada?<br>Permite cadastrar informações do local de Retirada?<br>Permite cancelamento automaticamente no Logix para NF-e?<br>Permite a controle sequencial único - NSU<br>Permitir a utilização da NF-e para a rotina de faturamento?<br>Permitir enviar notas da versão 1002 via EDI<br>Permitir retornar data de faturamento no cancelamento de nota<br>Processar faturamento por usuário?<br>Processo onde serão cadastradas informações complementa<br>Próximo número sequencial único - NSU<br>Quantidade de dias permitido para a inutilização da NF-e na Se | Manutenção do Parâmetro Permite cancelamento automaticamente no Logix para NF-e? Indicador: S Informações do Parâmetro Indica se será permitido cancelar automaticamente a nota fiscal no sistema LOGDX quando a SEFAZ processar o cancelamento da NF-e. |

Para as notas de saída o cancelamento das notas deverá ser feito apenas pelo VDP0753. Para as notas de entrada continua utilizando o SUP1722(apenas para cancelamento/inutilização)

No VDP0741 no campo Modelo é preciso estar como 55 para a série utilizada.

| -    |            |    |            |      |     |        |           |            |     |            |          |   |
|------|------------|----|------------|------|-----|--------|-----------|------------|-----|------------|----------|---|
| Incl | lui numera | çã | o de docum | ento | fi  | scal   |           |            |     |            |          | _ |
| RZ   |            |    |            |      | N   | UMER.4 | AÇÃO FISO | AL         |     |            |          |   |
|      | Tipo doc   |    | Tip solic  | Ser  | Ss  | Esp    | Ult doc   | Data emis  | Мо  | Impressora |          | М |
|      | FATECF     | •  | SOLECF     | 20   | 0   | CF     | 1         | 28/04/2016 | 65  |            | <b>₽</b> |   |
|      | FATPRDSV   | Ð  | SOLPRDSV   | 1    | 0   | NFF    | 0         | 01/12/2015 | 55  |            | ł        |   |
|      | FATPRDSV   | 1  | SOLPRDSV   | 73   | 0   |        | 10062     | 04/05/2016 | 55  |            | 1        |   |
|      | FATSERV    | •  | SOLSERV    | 1    | 0   | NFF    | 7         | 18/04/2016 | 56  |            | 4        |   |
|      | FATSERV    | ∎  | SOLSERV    | 2    | 0   |        | 5         | 12/04/2016 |     |            | ł        |   |
|      | MDFE       | ŧ  | MDFE       | 13   | 0   | MDF    | 10011     | 22/10/2015 | 58  |            | ł        |   |
|      |            | Ŀ  |            |      |     |        |           |            |     |            | Ŀ        |   |
|      |            | Ŀ  |            |      |     |        |           |            |     |            | Ŀ        |   |
|      |            | Ŀ  |            |      |     |        |           |            |     |            | Ŀ        |   |
|      |            | Ŀ  |            |      |     |        |           |            |     |            | Ŀ        |   |
|      |            | Ŀ  |            |      |     |        |           |            |     |            | ŧ        |   |
|      |            | Ŀ  |            |      |     |        |           |            |     |            | ł        |   |
|      |            | ĨŦ |            | í —  | î – | i—     | i — —     | i          | i – | i          | Î.       |   |

Para notas de entrada, caso não utilize a mesma série da saída o modelo 55 deverá estar cadastrado no SUP1437.

| G 🖉 🖬 🔍 O O 🚔 💷 🏙 且 💷 🖉 🗶 🕷 😵 😵 🖓 |
|-----------------------------------|
|                                   |
| Exclusão de um modelo cadastrado. |
| 50 MODELO DOCUMENTO FISCAL VÁLIDO |
|                                   |
| Modelo: 55                        |
| Descrição: NOTA FISCAL            |
| Tipo documento: 1 🖢 NOTA FISCAL   |
|                                   |
|                                   |

Feita esta parametrização poderá ser utilizado o Painel da NF-e para as notas faturadas a partir de que foi marcado o parâmetro.

**TOTVS** 

Este

## Manual Painel NF-e – OBF40000 – LOGIX

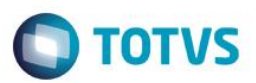

#### 3.1. Opções do menu

| OBF40000(1):lg001422/RZ                                                                                                    |                                                                                     |                                            |                 |                        |
|----------------------------------------------------------------------------------------------------|-------------------------------------------------------------------------------------|--------------------------------------------|-----------------|------------------------|
| Ū.                                                                                                    |                                                                                     |                                            | Painel NF-e     |                        |
| Informar Profile Enviar NF-e Retornar Re                                                                                                  | fresh Monitorar Imprimir Criar XM<br>Vis                                            | L Exterior Estatísticas Versão<br>Detalhes | Status<br>SEFAZ |                        |
|                                                                                                    |                                                                                     | 1 - Filtros Entradas                       | <u>2</u> - F    | iltros Saídas          |
| Nota fiscal de:<br>Data de emissão de:<br>Série:<br>Situação atual da NF-e:<br>Status de envio da NF-e:<br>Filtrar pelo usuário:<br>Carre | até: //<br>até: //<br>Subsérie: S<br>subsérie: S<br>egar somente para visualização? | S S                                        | ¥               |                        |
| Notas Fiscais                                                                                                    | <ul> <li>*Aviso de Recebimento</li> </ul>                                           | Chave de Acesso                            | ▶ Situação NF-e | ▶ Última Forma de Emis |

Informar: Permite informar os parâmetros tanto para notas fiscais de entrada quanto para saídas. NOTA: Caso um usuário tenha permissão em apenas um dos folders ou em apenas alguns campos de tela, poderá ser feita esta limitação no programa LOG05050 (Central do Usuário).

Profile: Salva os dados informados em tela como padrão, assim, o usuário não precisa informar sempre os mesmos parâmetros.

**Enviar NF-e:** Caso o usuário não tenha parametrizado as tarefas, poderá ser enviar as notas selecionadas. **NOTA:** Para enviar a NF-e o campo "Carregar somente para a visualização?" deverá estar desmarcado.

Retornar: Retorna os protocolos da SEFAZ das notas selecionadas.

**Refresh:** Conforme o faturamento vai acontecendo, novas notas podem ir surgindo. Para carregá-las em tela o usuário pode acessar esta opção.

Monitorar: Realiza o monitoramento das notas selecionadas.

**Imprimir**: Cria o arquivo PDF do DANFE e imprime na impressora das notas selecionadas. **NOTA**: Caso o parâmetro "Carregar somente para a visualização?" estiver marcado, o usuário poderá apenas imprimir o arquivo PDF do DANFE já criado na impressora, e não criá-lo.

Criar XML Vis: Cria o arquivo XML de visualização das notas selecionadas.

7

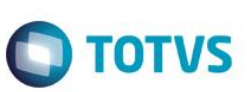

Exibir Detalhes: Exibe as informações da NF-e detalhadamente.

Estatísticas: Exibe um gráfico com as estatísticas de envio, retorno e cancelamento das notas fiscais do período informado.

Versão TSS e Java: Exibe a versão do TSS e do Java que estão sendo utilizados.

Forma de emissão: Permite alterar a forma de emissão das notas fiscais eletrônicas.

Status Sefaz: Verifica se o serviço da NF-e da Sefaz está ativo.

Sair: Finaliza o programa

#### 3.2. Filtros:

#### Entrada:

| Aviso de recebimento de: | S até: S             |
|--------------------------|----------------------|
| Nota fiscal de:          | S até:               |
| Data de emissão de:      | / / até: / /         |
| Série:                   | Subsérie: Espécie: 💌 |
| Fornecedor:              | 9                    |
| Situação atual da NF-e:  | Todas 💌              |
| Status de envio da NF-e: | Todas 💌              |
|                          | 0                    |

Saida:

| s até:                              |                                                                                                    |
|-------------------------------------|----------------------------------------------------------------------------------------------------|
| / / até: / /                        |                                                                                                    |
| Subsérie: Tipo: S                   |                                                                                                    |
| Todas 💌                             |                                                                                                    |
| Todas                               | -                                                                                                    |
| 9                                   |                                                                                                    |
| Carregar somente para visualização? |                                                                                                    |
|                                     | Image: second second secon |

Caso este campo estiver marcado o programa não carregará todas as informações da nota (Itens, impostos, dentre outros), ficando assim muito mais rápida a leitura da notas, e deixando para que o processamento seja feito pelas tarefas parâmetrizadas. 0

Este docu

# Manual Painel NF-e – OBF40000 – LOGIX

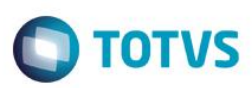

#### 3.3. Funcionalidades Gerais

| Image: Profile       Image: Profile       Image                                                                                                    | as                                                                                                   |
|----------------------------------------------------------------------------------------------------|----------------------------------------------------------------------------------------------------|
| Importance       Importance       Importance <td>2 - Filtros Saidas</td>                                                                                                    | 2 - Filtros Saidas                                                                                   |
| 1 - Filtros Entradas         Nota fiscal de:         Data de emissão de:       01/01/2016         Série:       73         Stuação atual da NF-e:         Todas         Status de       4.000         Filtrar pe         Aqui é exibido o Status atual da NF-e (conforme são executadas as tarefa<br>em background o programa vai atualizando o status automaticamente).         Notas Fiscais         V > Status V       Nota Fiscai         Adicionar linha (Ctrl-A)       0 4216015311379100179055073         Pode ser con                                                                                                    | 2 - Filtros Saidas                                                                                   |
| Nota fiscal de:       01/01/2016       até:       31/05/2016         Data de emissão de:       01/01/2016       até:       31/05/2016         Série:       73       Subsérie:       0       Tipo:         Stuação atual da NF-e:       Todas       Image: Conforme são executadas as tarefa         Status do       Aqui é exibido o Status atual da NF-e (conforme são executadas as tarefa         em background o programa vai atualizando o status automaticamente).         Notas Fiscai       *Aviso de Recebimento <ul> <li>Chave de Acesso</li> <li>Adicionar linha (Ctrl-A)</li> <li>4216015311379100179055073</li> <li>Pode ser con</li> </ul>                                                                                                    | as                                                                                                   |
| Notas Fiscais<br>Status<br>Adicionar linha (Ctrl-A)<br>Nota Fiscal<br>Adicionar linha (Ctrl-A)<br>Nota Fiscal<br>Nota Fiscal<br>Nota Fis | Forma de Emissão                                                                                     |
| Image: Control of the second second                                                                                                    | uer momento.                                                                                         |
| Exportar para Excel     O 42160453113791001790550730000100     O                                                                                                    | Iormal Contingência FS                                                                               |
| <ul> <li>Visualizar em modo ticha</li> <li>Visualizar em modo ticha</li> <li>Pendente de envio</li> <li>Pendente de envio</li> <li>Pendente de envio</li> <li>Pendente de envio</li> <li>Enviado e Aguardando Retorno de Protocolo</li> <li>Enviada com Protocolo Retornado</li> <li>Visualizar DANFE</li> <li>Visualizar DANFE</li> <li>Visualizar DANFE</li> <li>Cancelamento Enviado Aguardando Retorno de Protocolo</li> <li>Cancelamento Enviado Aguardando Retorno de Protocolo</li> <li>Nota Com Erro no Envio</li> <li>Nota Com Erro no Logix</li> <li>Nota Com Erro no Logix</li> <li>Nota Com Erro no Logix</li> <li>Nota Com Erro no Logix</li> <li>Nota Fiscal Denegada</li> <li>Nota Fiscal Denegada</li> </ul>                                                                                                    | iancelada Envio Normal<br>iancelada Envio Normal<br>iancelada Envio Normal<br>iancelada Envio Normal |

8 – Visualizar arquivo de erro de schema: quando o status da nota é 8, clicando nesta opção vai abrir o arquivo de erro de schema para visualização.

9 – Visualizar arquivo de erro do Logix: quando o status da nota é 9, clicando nesta opção vai abrir uma mensagem mostrando qual erro ocorreu na nota

4 – Visualizar DANFE: Clicando nesta oção será aberto o arquivo PDF do Danfe.

Pré-Visualizar DANFE: Clicando nesta opção é aberto o arquivo PDF do Danfe para visualização, antes da autorização da NF-e.

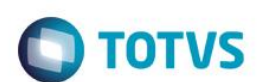

| OBF40000(1):lg001422/RZ                                                                                                    |                           |
|----------------------------------------------------------------------------------------------------|---------------------------|
| Dainel NF-e                                                                                                    |                           |
| Informar Profile Enviar NF-e Retornar Refresh Monitorar Imprimir Criar XML Eduir Detalhes Estatéticas Versão TSS e Java Emissão Sair                                                                                                    |                           |
| <u>1</u> - Filtros Entradas                                                                                                    | <u>2</u> - Filtros Saídas |
| Nota fiscal de:       01/01/2016       até:       31/05/2016         Data de emissão de:       01/01/2016       até:       31/05/2016         Série:       73       Subsérie:       0       Tipo:         Situação atual da NF-e:       Todas       ▼         Status de envio da NF-e:       Todas       ▼         Filtrar preventás:       Clicando aqui todas as notas são selecionadas.       \$ção?                                                                                                    |                           |
| Notas Fij                                                                                                    | nata año avibidas as      |
| ✓ Status NF-e Nota Fiscal Status NF-e Nota Fiscal Status NF-e Nota Fiscal Status NF-e Status NF-e Sta | nota sao exibidas as      |
| 10052 0 informações completas d                                                                                                    | a nota (Detalhes)         |
| D 10053 0                                                                                                    |                           |
| □ <u>③ 10054</u> 0 4216045311379100179055 2000082425 Normal                                                                                                    | I Contingência FS         |
| 0 42160453113791004                                                                                                    | I Contingência FS         |
| 0 42160453113791001790550730000100576000084023 Normal                                                                                                    | I Contingência SVC-AN     |
| 10058 0 Normal                                                                                                    |                           |
| 0 42160453113791001790550730000100591000084639 Cance                                                                                                    | lada Envio Normal         |
| 1 0000 0 42160453113791001790550730000100601000084826 Norma                                                                                                    | I Envio Normal            |
| 10061 0 421604531379100179050730000100611000084831 Cance                                                                                                    | lada Envio Normal         |
|                                                                                                    |                           |

#### Tela de detalhes:

|   | Ŭ                                            | C.                     | )etalhes NF-e |                      |                         | ×         |
|---|----------------------------------------------|------------------------|---------------|----------------------|-------------------------|-----------|
| - |                                              |                        |               |                      |                         |           |
| ٢ | Detalhes NF-e                                |                        |               |                      |                         | AJUGA     |
|   | Chave de Acesso                              | *Origem da Nota Fiscal | Nota Fiscal   | Série da Nota Fiscal | Subsérie da Nota Fiscal | *Aviso de |
|   | 42160453113791001790550730000100542000082425 | Saídas                 | 10054         | 73                   |                         | 0         |
|   |                                              |                        |               |                      |                         |           |
|   |                                              |                        |               |                      |                         |           |
|   | D                                            |                        |               |                      |                         | 🐁 📮       |

Utilize a barra de rolagem para visualizar todos os campos:

| 1                                                 |                                    | Detalhes NF-e          |                         |                        |                      | ×             |
|---------------------------------------------------|------------------------------------|------------------------|-------------------------|------------------------|----------------------|---------------|
| Sair                                              |                                    |                        |                         |                        |                      | Rinda         |
| - Detalhes NF-e                                   |                                    |                        |                         |                        |                      | ]             |
| pimento Fipo da Nota Fiscal                       | Status de Envio da NF-e            | Situação Atual da Nota | Fiscal Eletrônica       | Última Forma           | de Emissão Utilizada |               |
| 0   FATPRDSV                                      | U                                  | Normal                 |                         | Contingencia FS        |                      |               |
|                                                   |                                    |                        |                         |                        |                      | •             |
|                                                   |                                    |                        |                         |                        |                      |               |
|                                                   |                                    | Datalbas NE a          |                         |                        |                      |               |
| Sair                                              |                                    | Detailes in is         |                         |                        |                      | 2<br>Ajuda    |
| Detalhes NF-e     Protocolo Envio Normal     Data | a e Hora de Recebimento do Protoco | lo Normal              | Protocolo Envio de Cano | celamento              | Data e Hora de F     | Recebimento d |
| 342160000155560<br>05/04//                        | 2016 09:39:42                      |                        |                         |                        |                      |               |
|                                                   |                                    |                        |                         |                        |                      | s 🐁 📮         |
| <b>(</b> )                                        |                                    | Detalhes NF-e          |                         |                        |                      | ×             |
| Sair                                              |                                    |                        |                         |                        |                      | ?<br>Ajuda    |
| Detalhes NF-e     Data e Hora de Recebimen        | to do Protocolo de Cancela         | Registro da Di         | PEC Data e Hora d       | le Recebimento do Prot | ocolo da DPEC        |               |
|                                                   |                                    |                        |                         |                        |                      |               |
| •                                                 |                                    |                        |                         |                        | *****                | ۲۰            |
| •                                                 |                                    |                        |                         |                        |                      |               |
|                                                   |                                    |                        |                         |                        |                      |               |

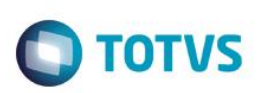

#### 4. Conversor de informações da NF-e

Foi criado o programa OBF40008, com o objetivo de migrar as informações cadastradas pelos programas VDP9202 e SUP1722 (Antigos programas de emissão de NF-e), para o novo programa OBF40000 (Painel da NF-e).

NOTA: É necessário o processamento, pois a partir do momento que a empresa começar a utilizar o Painel da NF-e, os livros e outras obrigações fiscais passarão a ler essas informações cadastradas por ele, sendo assim, faz-se necessário processar o período no qual se deseja criar esta obrigação.

| OBF40008(1):lg001422/RZ    |              |                                    |
|----------------------------|--------------|------------------------------------|
| 1                          |              | Migração das informações da NF-e 🔶 |
| Informar Processar Profile | Excluir Sair |                                    |
| Origem da Nota Fiscal:     | Entradas 👻   |                                    |
| Data de emissão de:        | // ate: //   |                                    |
|                            |              |                                    |
|                            |              |                                    |
|                            |              |                                    |
|                            |              |                                    |
|                            |              | <b>_</b>                           |
| 4                          |              |                                    |

Este documento é de propriedade da TOTVS. Todos os direitos reservados. ©